## Mise à jour de Flash Player

## **Présentation :**

Flash Player est un petit programme (Plugin) multimédia qui se rajoute dans votre navigateur web (Internet Explorer, Mozilla Firefox, Google Chrome, Opera, Safari,...). Ce petit programme a des fonctions multimédia. Il permet de lire des vidéos, de jouer à des jeux sur internet ou même d'utiliser une application.

C'est un outil très répandu, et qui nécessite des mises à jour (souvent pour des raisons des sécurité).

### **<u>Téléchargement :</u>**

Dans un premier temps, vous devez télécharger les mises à jour sur le site d'<u>Adobe</u>:

#### Downloads

Flash Player 17.0.0.134 (Win and Mac)

| Operating System | Browsers               | Languages               | Installers                                                                                                    |
|------------------|------------------------|-------------------------|----------------------------------------------------------------------------------------------------|
| Windows          | Internet Explorer      | All supported languages | <ul> <li>Download EXE Installer</li> <li>Download MSI Installer</li> <li>Import SCCM/ConfigMgr SCUP Catalog*</li> </ul> |
| Windows          | Plugin-based browsers  | All supported languages | Download EXE Installer     Download MSI Installer                                                                       |
| Mac OS X (Intel) | All supported browsers | All supported languages | <ul> <li>Download DMG Installer</li> <li>Download DMG Installer (for System Administrators)</li> </ul>                  |
| Windows and Mac  | All supported browsers | All supported languages | Download Background Update Resources                                                                                    |

# <u>Création d'une mise à jour sur WPP(WSUS Package</u> <u>Publisher) :</u>

Dans un second temps, ouvrez WPP, et connectez vous sur le serveur WSUS. Puis allez sur l'onglet « **Updates** » ou « **Mises à jour** » et cliquez sur « **Create Update** » ou « **Créer une mise à jour** ».

Une nouvelle fenêtre apparaîtra, sélectionnez le fichier \*\_active\_x.msi préalablement téléchargé sur le site d'Abobe :

| 0                                                                                                    | Assistant de création de mise à jour                                                                                                    |  |  |  |  |  |  |  |
|----------------------------------------------------------------------------------------------------|----------------------------------------------------------------------------------------------------|--|--|--|--|--|--|--|
| Indiquez içi le/les fichiers pour c                                                                                                    | réer la mise à jour. Les champs en caractères gras sont obligatoires.                                                                                  |  |  |  |  |  |  |  |
| Fichier de mise à jour (Obligatoire) : Sélectionnez un fichier msi, msp ou exe qui correspond au binaire de la mise à jour.                                                                   |                                                                                                    |  |  |  |  |  |  |  |
| Fichiers additionnels (Facultatif) : Sélectionnez un ou plusieurs fichiers nécessaire à l'application de la mise à jour. Par exemple des<br>fichiers de configuration ou fichier de réponses. |                                                                                                    |  |  |  |  |  |  |  |
| Cliquez sur 'Suivant' pour passer                                                                                                    | à la prochaine étape.                                                                                                    |  |  |  |  |  |  |  |
|                                                                                                    | ✓                                                                                                    |  |  |  |  |  |  |  |
|                                                                                                    |                                                                                                    |  |  |  |  |  |  |  |
| Hichier de Mise a jour :                                                                                                    | E:V4dobe\Hash Player\16.0.0.305\install_flash_player_16_active_x.msi Parcounr<br>Sélectionnez le fichier de mise à jour, tel que ".msi, ".msp ou ".exe |  |  |  |  |  |  |  |
|                                                                                                    |                                                                                                    |  |  |  |  |  |  |  |
| Fichiers Additionnels :                                                                                                    | Ajouter fichiers<br>Ajouter répertoires                                                                                                    |  |  |  |  |  |  |  |
|                                                                                                    | Optionnel : Ajouter des fichiers tel que des fichiers de configurations                                                                                |  |  |  |  |  |  |  |
|                                                                                                    | Annuler Suivant ≽                                                                                                    |  |  |  |  |  |  |  |

Cliquez sur suivant, une fois que le fichier de la mise à jour à été sélectionné.

Il vous suffit maintenant, d'écrire une description pour l'utilisateur, et d'insérer les URL sur les <u>informations de la mises à jour</u> (Nouveautés, failles de sécurité corrigées, etc) dans le champ « **URL Plus d'Info** », ensuite mettez l'<u>URL du support d'Adobe</u> depuis le champ « **URL du Support** ». Enfin, cliquez sur suivant.

| ٩                                                                                                    | Assistar                                                                                                    | nt de création de mise à jour                |                                         |  |  |  |  |  |  |
|----------------------------------------------------------------------------------------------------|----------------------------------------------------------------------------------------------------|----------------------------------------------|-----------------------------------------|--|--|--|--|--|--|
| Indiquez içi les informations concernant la mise à jour. Les champs en caractères gras sont obligatoires.                               |                                                                                                    |                                              |                                         |  |  |  |  |  |  |
| Editeur (Obligatoire) : C'est içi que vous définissez le nom de l'éditeur de la mise à jour. Par exemple : Oracle, Sun, Symantec, Adobe |                                                                                                    |                                              |                                         |  |  |  |  |  |  |
| Nom Du Produit (Obligatoire) : Nom du produit mis à jour. Par exemple : Java, Endpoint Protection 12, Flash Player                      |                                                                                                    |                                              |                                         |  |  |  |  |  |  |
| Titre (Obligatoire) : C'e<br>Player 11.2.0.233                                                                                          | Titre (Obligatoire) : C'est ici que vous définissez le titre de la mise à jour. Par exemple : Java 6 update 31, Symantec Endpoint Protection 12.1 RU1 MP1, Flash Player 11.2.0.233 |                                              |                                         |  |  |  |  |  |  |
| Description (Obligatoi                                                                                                    | e) : Vous pouvez préciser içi des inform¦ations                                                                                                    | concemant la mise à jour. Tels que, les amé  | éliorations apportées, les bugs comigés |  |  |  |  |  |  |
| URL Plus d'Info (Facu                                                                                                    | ltatif) : Précisez içi une URL vers une page w                                                                                                    | eb donnant plus d'informations sur la mise à | jour.                                   |  |  |  |  |  |  |
|                                                                                                    |                                                                                                    |                                              | ~                                       |  |  |  |  |  |  |
| Editeur :                                                                                                    | Adobe Systems Incorporated                                                                                                    | V Nom du Produit :                           | Adobe Flash Player 🗸 🗸                  |  |  |  |  |  |  |
| Titre :                                                                                                    | Adobe Flash Player 16 ActiveX                                                                                                    |                                              |                                         |  |  |  |  |  |  |
| Description :                                                                                                    | lci, une description de la mise à jour                                                                                                    |                                              | <u>^</u>                                |  |  |  |  |  |  |
|                                                                                                    |                                                                                                    |                                              |                                         |  |  |  |  |  |  |
|                                                                                                    |                                                                                                    |                                              |                                         |  |  |  |  |  |  |
|                                                                                                    |                                                                                                    |                                              |                                         |  |  |  |  |  |  |
|                                                                                                    | I la des meters de la mise à inun                                                                                                    |                                              |                                         |  |  |  |  |  |  |
| URL Plus d'Into :                                                                                                    | Url des notes de la mise à jour  Peut nécessiter une action de l'utilisateur                                                                                                    |                                              |                                         |  |  |  |  |  |  |
| Classification :                                                                                                    |                                                                                                    |                                              |                                         |  |  |  |  |  |  |
| Turpe du Paquet :                                                                                                    |                                                                                                    | Id du Bulletin de sécurité :                 |                                         |  |  |  |  |  |  |
| Impact :                                                                                                    | Application V                                                                                                    | Sévérité Msrc :                              | None                                    |  |  |  |  |  |  |
| Impact .                                                                                                    |                                                                                                    | Id CVE :                                     | No Selection                            |  |  |  |  |  |  |
| Comportement de re                                                                                                    | Can Request Reboot                                                                                                    | Id de l'article KB :                         |                                         |  |  |  |  |  |  |
| Remplace :                                                                                                    | No Selection                                                                                                    | Pré-Requis :                                 | No Selection                            |  |  |  |  |  |  |
| Codes de retour :                                                                                                    | Valeur Resultat                                                                                                    | Redémarrage nécessaire                       |                                         |  |  |  |  |  |  |
|                                                                                                    | *                                                                                                    | <b>Y</b>                                     |                                         |  |  |  |  |  |  |
|                                                                                                    |                                                                                                    |                                              |                                         |  |  |  |  |  |  |
|                                                                                                    |                                                                                                    |                                              |                                         |  |  |  |  |  |  |
|                                                                                                    |                                                                                                    |                                              |                                         |  |  |  |  |  |  |
|                                                                                                    |                                                                                                    |                                              |                                         |  |  |  |  |  |  |
| Ligne de commande                                                                                                    | : Ontinenal : Airy tax dae ontines d'antallat                                                                                                    | ion tellas que la la ou laitent              |                                         |  |  |  |  |  |  |
|                                                                                                    | optionnen . ryoutez des options a Installat                                                                                                    | un cardo que / q, / o uu / Silenk            |                                         |  |  |  |  |  |  |
| Précédent Annuler Suivant »                                                                                                    |                                                                                                    |                                              |                                         |  |  |  |  |  |  |

Ici apparaîtra les règles pour appliquer la mise à jour, c'est à dire, par exemple, cette mise à jour va vérifier si le code MSI est déjà présent, si il ne l'ai pas, alors il appliquera la mise à jour sinon il ne le fera pas. Soit vous laissez tel quel, soit vous insérez de nouvelles règles, en déroulant le menu « **Type de règle** » et vous sélectionnez la condition que vous voulez appliquer. Ensuite cliquez sur « **Suivant** » puis sur « **Publier** ».

| 0                                                                                                    | Assistant de cré                                                                                                    | ation de mise à jour     | _ 🗆 X              |  |  |  |  |  |  |
|----------------------------------------------------------------------------------------------------|----------------------------------------------------------------------------------------------------|--------------------------|--------------------|--|--|--|--|--|--|
| Indiquez içi la/les règles qui permettrons                                                                                                    | aux clients de déterminer si la mise à jo                                                                                                    | our est déjà installée.  | ^                  |  |  |  |  |  |  |
| <ul> <li>Produit Msi installé : Vérifie dans la base de registre si le produit est déjà installé en ce basant sur le code MSI.</li> <li>Architecture du Processeur : Détermine si le processeur est de type x86, x64 ou IA64.</li> </ul> |                                                                                                    |                          |                    |  |  |  |  |  |  |
| * Supprimer les règles au niveau Packag<br>personnalisées. Si vous utilisez uniquem                                                                                                    | * Supprimer les règles au niveau Package : Permet de faire en sorte que seul les règles que vous définissez içi s'applique. Recommendé dans le cas de règles<br>personnalisées. Si vous utilisez uniquement les règles prédéfinies par un package MSI ou MSP, laissez décoché. |                          |                    |  |  |  |  |  |  |
|                                                                                                    | chaire etape.                                                                                                    |                          | ~                  |  |  |  |  |  |  |
| Type de règle :                                                                                                    | Produit Msi Installé                                                                                                    | ~                        | 🕂 Ajouter          |  |  |  |  |  |  |
| Ajouter un Groupe "ET"                                                                                                    | Ajouter un groupe "OU"                                                                                                    | Modifier                 | Supprimer          |  |  |  |  |  |  |
| Règles au niveau Mise à jour                                                                                                    | <ul> <li>Editer ce groupe</li> </ul>                                                                                                    |                          |                    |  |  |  |  |  |  |
| <commencer et=""></commencer>                                                                                                    |                                                                                                    |                          |                    |  |  |  |  |  |  |
| <msiar:msiproductinstalled produ<="" td=""><td>ictCode="{68bc8140-3faa-4419-b</td><td>i6ee-ccf60be6dab2}"/&gt;</td><td></td></msiar:msiproductinstalled>                                                                                 | ictCode="{68bc8140-3faa-4419-b                                                                                                    | i6ee-ccf60be6dab2}"/>    |                    |  |  |  |  |  |  |
|                                                                                                    |                                                                                                    |                          | ~                  |  |  |  |  |  |  |
| <terminer et=""></terminer>                                                                                                    |                                                                                                    |                          |                    |  |  |  |  |  |  |
| Règles au niveau Package                                                                                                    | O Editer ce groupe                                                                                                    |                          |                    |  |  |  |  |  |  |
| <commencer et=""></commencer>                                                                                                    |                                                                                                    |                          |                    |  |  |  |  |  |  |
|                                                                                                    |                                                                                                    |                          | ^                  |  |  |  |  |  |  |
|                                                                                                    |                                                                                                    |                          |                    |  |  |  |  |  |  |
|                                                                                                    |                                                                                                    |                          |                    |  |  |  |  |  |  |
|                                                                                                    |                                                                                                    |                          |                    |  |  |  |  |  |  |
| -Terminer ET>                                                                                                    |                                                                                                    |                          | ~                  |  |  |  |  |  |  |
|                                                                                                    |                                                                                                    |                          |                    |  |  |  |  |  |  |
| Supprimer les règles au niveau Pac                                                                                                    | kage                                                                                                    | 💾 Sauvegarder les règles | Charger les règles |  |  |  |  |  |  |
|                                                                                                    | Précédent                                                                                                    | Annuler                  | Suivant 📎          |  |  |  |  |  |  |

Une fois la mise à jour créer, cocher la case « **Rendre visible depuis la console WSUS** », permettant ainsi de la publier depuis celle ci plutôt qu'à partir de WPP.

| <b>Ø</b>       | Assistant de création de mise à jour           | _ |    | x |
|----------------|------------------------------------------------|---|----|---|
| I              |                                                |   |    | ^ |
|                |                                                |   |    |   |
|                |                                                |   |    |   |
|                |                                                |   |    |   |
|                |                                                |   |    |   |
|                |                                                |   |    | _ |
| Publication d  |                                                |   |    |   |
| Publication of |                                                |   |    |   |
| Progression :  |                                                |   |    |   |
|                | PublishPackage : Adobe Flash Player 16 ActiveX |   |    | - |
|                | La mise à jour a été publiée.                  |   |    |   |
|                |                                                |   |    |   |
|                |                                                |   |    |   |
|                |                                                |   |    |   |
|                |                                                |   |    |   |
|                |                                                |   |    |   |
|                |                                                |   |    |   |
|                |                                                |   |    |   |
|                |                                                |   |    |   |
|                |                                                |   |    |   |
|                |                                                |   |    |   |
|                |                                                |   |    |   |
|                |                                                |   |    |   |
| Rendre vi      | sible dans la console WSUS.                    |   | Ok |   |
| L              |                                                |   |    |   |

Allez sur l'onglet « **Updates** » ou « **Mises à jour** » et cliquez sur « **Create Update** » ou « **Créer une mise à jour** ».

Une nouvelle fenêtre apparaîtra, sélectionnez le fichier \*\_plugin.msi préalablement téléchargé sur le site d'Abobe :

| <b>Ø</b>                                                                  | Assistant de création de mise à jour                                                                                 | x      |  |  |  |  |  |
|---------------------------------------------------------------------------|----------------------------------------------------------------------------------------------------|--------|--|--|--|--|--|
| Indiquez içi le/les fichiers pour c                                       | réer la mise à jour. Les champs en caractères gras sont obligatoires.                                                | ^      |  |  |  |  |  |
| Fichier de mise à jour (Obligatoire                                       | e) : Sélectionnez un fichier msi, msp ou exe qui correspond au binaire de la mise à jour.                            |        |  |  |  |  |  |
| Fichiers additionnels (Facultatif)<br>fichiers de configuration ou fichie | : Sélectionnez un ou plusieurs fichiers nécessaire à l'application de la mise à jour. Par exemple<br>er de réponses. | des    |  |  |  |  |  |
| Cliquez sur 'Suivant' pour passer à la prochaine étape.                   |                                                                                                    |        |  |  |  |  |  |
|                                                                           |                                                                                                    | $\sim$ |  |  |  |  |  |
|                                                                           |                                                                                                    |        |  |  |  |  |  |
| Fichier de Mise à jour :                                                  | E:\Adobe\Flash Player\16.0.0.305\install_flash_player_16_plugin.msi Parcourir                                        | · .    |  |  |  |  |  |
|                                                                           | Sélectionnez le fichier de mise à jour, tel que *.msi, *.msp ou *.exe                                                |        |  |  |  |  |  |
|                                                                           |                                                                                                    |        |  |  |  |  |  |
| Fichiers Additionnels :                                                   | Ajouter fichier                                                                                                    | 'S     |  |  |  |  |  |
|                                                                           | Aiouter répertoi                                                                                                    | 196    |  |  |  |  |  |
|                                                                           |                                                                                                    | ics    |  |  |  |  |  |
|                                                                           |                                                                                                    |        |  |  |  |  |  |
|                                                                           |                                                                                                    |        |  |  |  |  |  |
|                                                                           | Supprimer                                                                                                    |        |  |  |  |  |  |
|                                                                           | Optionnel : Ajouter des fichiers tel que des fichiers de configurations                                              |        |  |  |  |  |  |
|                                                                           |                                                                                                    |        |  |  |  |  |  |
|                                                                           | Annuler Suiva                                                                                                    | ant ≽  |  |  |  |  |  |

Cliquez sur « **Suivant** », une fois que le fichier de la mise à jour à été sélectionné.

Il vous suffit maintenant, d'écrire une description pour l'utilisateur, et d'insérer les URL sur les <u>informations de la mises à jour</u> (Nouveautés, failles de sécurité corrigées, etc) dans le champ « **URL Plus d'Info** », ensuite mettez l'<u>URL du support d'Adobe</u> depuis le champ « **URL du Support** ». Enfin, cliquez sur suivant.

| <b>A</b>                                                                                                    |                                                                                                    |               | Accie                  | tant     | do    | création de mise à jour                 |                                   | _ D X                |  |
|----------------------------------------------------------------------------------------------------|----------------------------------------------------------------------------------------------------|---------------|------------------------|----------|-------|-----------------------------------------|-----------------------------------|----------------------|--|
|                                                                                                    |                                                                                                    |               | ASSIS                  | ant      | . ue  | creation de mise a jour                 |                                   |                      |  |
| Indiquez içi les informations concernant la mise à jour. Les champs en caractères gras sont obligatoires.                                 |                                                                                                    |               |                        |          |       |                                         |                                   |                      |  |
| Editeur (Obligatoire) : C'est içi que vous définissez le nom de l'éditeur de la mise à jour. Par exemple : Oracle, Sun, Symantec, Adobe 📃 |                                                                                                    |               |                        |          |       |                                         |                                   |                      |  |
| Nom Du Produit (Oblig                                                                                                    | Nom Du Produit (Obligatoire) : Nom du produit mis à jour. Par exemple : Java, Endpoint Protection 12, Flash Player                                                                 |               |                        |          |       |                                         |                                   |                      |  |
| Titre (Obligatoire) : C'e<br>Player 11.2.0.233                                                                                            | Titre (Obligatoire) : C'est içi que vous définissez le titre de la mise à jour. Par exemple : Java 6 update 31, Symantec Endpoint Protection 12.1 RU1 MP1, Flash Player 11.2.0.233 |               |                        |          |       |                                         |                                   |                      |  |
| Description (Obligatoi                                                                                                    | re) : Vous                                                                                                    | pouvez préc   | ciser içi des informat | ions c   | conc  | emant la mise à jour. Tels que, les amé | iliorations apportées, les bugs ( | comigés              |  |
| URL Plus d'Info (Facu                                                                                                    | ultatif) : Pr                                                                                                    | écisez içi un | e URL vers une pag     | ge wel   | b do  | nnant plus d'informations sur la mise à | jour.                             |                      |  |
|                                                                                                    |                                                                                                    |               |                        |          |       |                                         |                                   | ~                    |  |
|                                                                                                    |                                                                                                    |               |                        |          |       |                                         |                                   |                      |  |
| Editeur :                                                                                                    | Adobe                                                                                                    | Systems Inco  | prporated              |          | ~     | Nom du Produit :                        | Adobe Flash Player                | ~                    |  |
| Titre :                                                                                                    | Adobe F                                                                                                    | Flash Player  | 16 NPAPI               |          |       |                                         |                                   |                      |  |
| Description :                                                                                                    | lci, desc                                                                                                    | ription de la | mise à jour            |          |       |                                         |                                   | ^                    |  |
|                                                                                                    |                                                                                                    |               |                        |          |       |                                         |                                   |                      |  |
|                                                                                                    |                                                                                                    |               |                        |          |       |                                         |                                   |                      |  |
|                                                                                                    |                                                                                                    |               |                        |          |       |                                         |                                   |                      |  |
|                                                                                                    |                                                                                                    |               |                        |          |       |                                         |                                   |                      |  |
|                                                                                                    |                                                                                                    |               |                        |          |       |                                         |                                   | ~                    |  |
| UPL Plup d'Info :                                                                                                    | Udides                                                                                                    | notes de la n | nise à iour            |          |       |                                         | Pout péopostor uno pot            | ion de l'utilienteur |  |
| URL du Support :                                                                                                    | Un des notes de la mise a jour Peut nécessiter une action de l'utilisateur                                                                                                    |               |                        |          |       |                                         |                                   |                      |  |
| Classification :                                                                                                    |                                                                                                    |               | pel                    |          |       |                                         |                                   | onreseau             |  |
| Classification .                                                                                                    | Update                                                                                                    | 5             |                        | _        |       | ld du Bulletin de sécurité :            |                                   |                      |  |
| Type du Paquet :                                                                                                    | Applicat                                                                                                    | tion          |                        | _        |       | Sévérité Msrc :                         | None                              | ×                    |  |
| Impact :                                                                                                    | Normal                                                                                                    |               |                        | ~        |       | Id CVE :                                | No Selection                      | ▼ ∔ 🕱                |  |
| Comportement de re                                                                                                    | démarrag                                                                                                    | je: Can R     | equestReboot           | ~        |       | ld de l'article KB :                    |                                   |                      |  |
| Remplace :                                                                                                    | No Sele                                                                                                    | ction         |                        | T        |       | Prá Poguio :                            | Na Selectian                      |                      |  |
| Codes de retour :                                                                                                    |                                                                                                    | Valeur        | Pogultz*               |          |       | Padámarras pássi-r                      |                                   | •                    |  |
|                                                                                                    | *                                                                                                    | valeur        | Nesuitat               |          | ~     | neuemarrage necessaire                  |                                   |                      |  |
|                                                                                                    |                                                                                                    |               |                        |          |       |                                         |                                   |                      |  |
|                                                                                                    |                                                                                                    |               |                        |          |       |                                         |                                   |                      |  |
|                                                                                                    |                                                                                                    |               |                        |          |       |                                         |                                   |                      |  |
|                                                                                                    |                                                                                                    |               |                        |          |       |                                         |                                   |                      |  |
|                                                                                                    |                                                                                                    |               |                        |          |       |                                         |                                   |                      |  |
| Ligne de commande                                                                                                    |                                                                                                    |               |                        |          |       |                                         |                                   |                      |  |
| Optionnel : Ajoutez des options d'installation telles que /q, /s ou /silent                                                               |                                                                                                    |               |                        |          |       |                                         |                                   |                      |  |
|                                                                                                    | Optic                                                                                                    | nnel : Ajoute | ez des options d'inst  | allatio  | n tel | lles que /q, /s ou /silent              |                                   |                      |  |
|                                                                                                    | Optic                                                                                                    | nnel : Ajoute | ez des options d'inst  | allatioi | n tel | lles que /q, /s ou /silent              | ent Annuler                       | Suivant 📡            |  |

Ici apparaîtra les règles pour appliquer la mise à jour, c'est à dire, par exemple, cette mise à jour va vérifier si le code MSI est déjà présent, si il ne l'ai pas, alors il appliquera la mise à jour sinon il ne le fera pas. Soit vous laissez tel quel, soit vous insérez de nouvelles règles, en déroulant le menu « **Type de règle** » et vous sélectionnez la condition que vous voulez appliquer.

Ensuite cliquez sur « **Suivant** » puis sur « **Publier** ».

Une fois la mise à jour créer, cocher la case « **Rendre visible depuis la console WSUS** », permettant ainsi de la publier depuis celle ci plutôt qu'à partir de WPP.

| <b>Ø</b>       | Assistant de création de mise à jour         | - |    | x |
|----------------|----------------------------------------------|---|----|---|
|                |                                              |   |    | ^ |
|                |                                              |   |    |   |
|                |                                              |   |    |   |
|                |                                              |   |    |   |
|                |                                              |   |    |   |
|                |                                              |   |    | ~ |
| Publication de | la mise à jour :                             |   |    |   |
|                |                                              |   |    |   |
| Progression :  |                                              |   |    |   |
|                | PublishPackage : Adobe Flash Player 16 NPAPI |   |    |   |
|                | La mise à jour a été publiée.                |   |    |   |
|                |                                              |   |    |   |
|                |                                              |   |    |   |
|                |                                              |   |    |   |
|                |                                              |   |    |   |
|                |                                              |   |    |   |
|                |                                              |   |    |   |
|                |                                              |   |    |   |
|                |                                              |   |    |   |
|                |                                              |   |    |   |
|                |                                              |   |    |   |
|                |                                              |   |    |   |
| Pandra sist    |                                              |   | 04 | _ |
|                |                                              |   | UK |   |